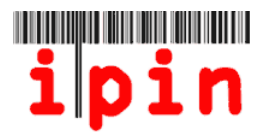

# Inscriere la un turneu din Circuitul de Veterani ITF prin contul de IPIN – <u>www.itftennis.com/ipin</u>

La toate turneele ITF de veterani (CU EXCEPTIA CELOR INCHISE) inscrierile se vor face prin contul de IPIN. Inscrierile nu trebuie trimise la organizatorul turneului.

Incepind din 2 Noiembrie 2011, jucatorii se vor putea inscrie la turneele ITF de veterani . Inscrierile se vor putea face numai cu 15 saptam<u>ini inainte</u>a zilei de Luni a desfasurarii turneului. Nu se vor putea inregistra inscrieri inainte de acest termen stabilit de 15 <u>saptami</u>ni.

Inscrierile la Turnele Inchise nu vor fi posibile prin contul de IPIN - La acest tip de turneu va trebui sa consultati informatiile pe care organizatorii le-au pus in factsheet-ul respectivului turneu.

Acest ghid 'pas cu pas' va va ajuta sa va inscrieti la turneele ITF de veterani utilizind contul de IPIN, prin pagina de web a ITF.

Daca aveti probleme la inregistrarea contului de IPIN sau aveti dificultati la accesarea website-ului dupa citirea acestui document, trimiteti problemele pe adresa de email: <u>ipinseniors@itftennis.com</u>

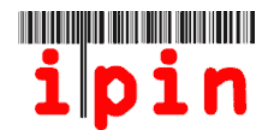

Intrati pe pagina de internet ITF IPIN: <u>www.itftennis.com/ipin</u> (veti vedea imaginea de mai jos). Pentru a merge la pasul urmator dati click pe 'Login'

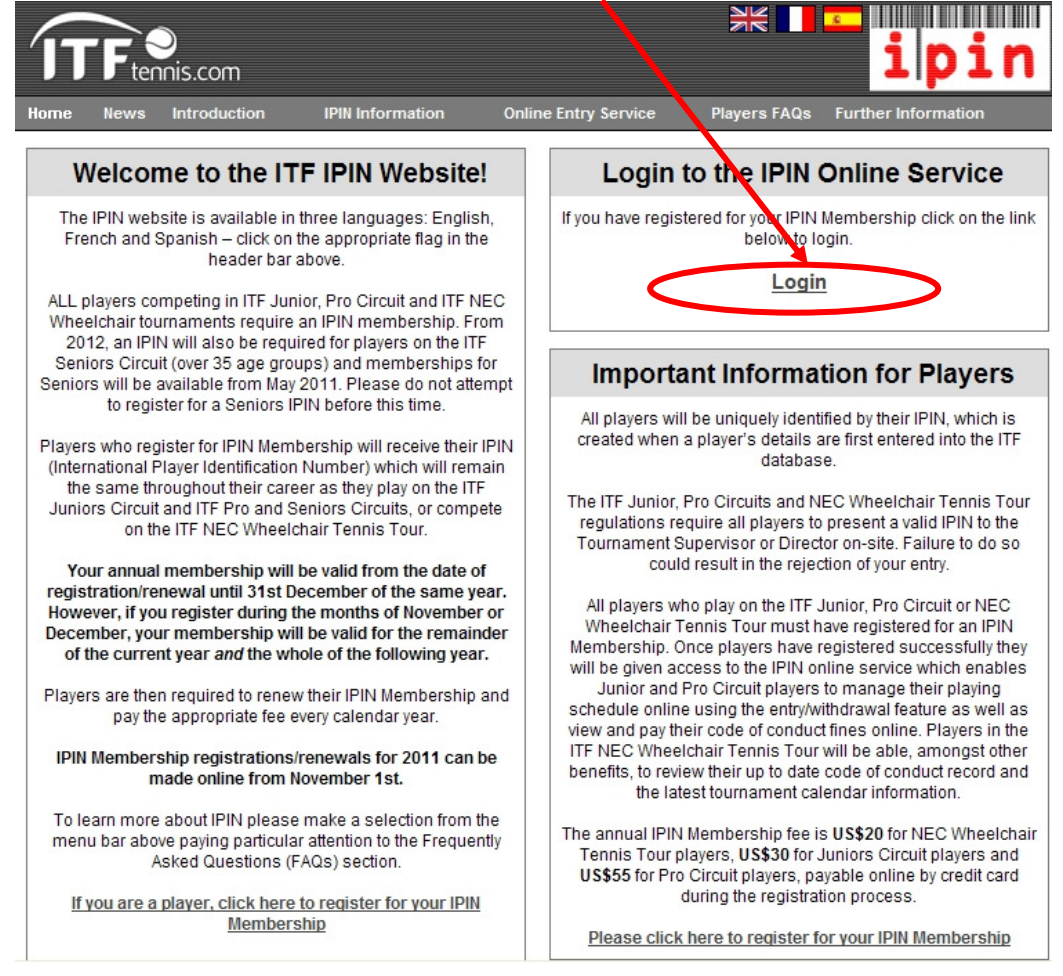

#### <u>Pasul</u> 2

Tastati IPIN-ul si parola dupa care dati click pe Login. Atentie la parola cu privire la caracterele (litere mici/mari) pe care le-ati declarat initial.

| ipin Online Services povider                                                                                                    | d by the International Tennis Federation                                                                                                    |
|----------------------------------------------------------------------------------------------------|----------------------------------------------------------------------------------------------------|
| Welcome to IPIN                                                                                                    | Login                                                                                                    |
| The <b>ipin</b> (International Player Identification Number) is brought to you by the International Tennis Federation, the world governing body of tennis.                                                                                                    | ipin:<br>Password:                                                                                                    |
| All players who wish to compete in ITF Junior Circuit, ITF Pro<br>Circuit or ITF NEC Wheelchair Tennis Tour tournaments are<br>required to have a current IPIN Membership.                                                                                                    | Login<br>Register                                                                                                    |
| All Seniors players may now register for an IPIN. Seniors players<br>who wish to compete in 2012 ITF Seniors Circuit Tournaments<br>are required to have Seniors IPIN membership.                                                                                                    | Forgotten your <b>ipin</b> / password?                                                                                                    |
| As well as allowing players to play in ITF tournaments, IPIN<br>Membership provides access to the IPIN Online Service which<br>helps you to manage your tennis career and keeps you up-to-date<br>at all times! Pro Circuit players can also use the service to<br>manage their tournament entries online. | Current Notices<br>IPIN Membership 2010<br>To renew your IPIN Membership simply login to your IPIN account<br>above and follow the instructions to register for 2010. |

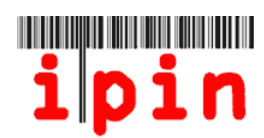

#### Pasul 3

Selectati inscriere (Enter)/retragere (Withdraw) dind click pe ce doriti sa faceti si apoi selectati ziua de Luni a saptaminii pentru care doriti inscriere/retragere.

|   | i pi/n                                                                               | Online Services pr<br>Wed 19 Oct 2011 | provided by the Intern<br>1 11:40:40 (GMT) | national Tennis Federation | Seniors<br>Welcome PLAYER TEST<br>Logout |
|---|--------------------------------------------------------------------------------------|---------------------------------------|--------------------------------------------|----------------------------|------------------------------------------|
| / | Enter / Withdraw                                                                     | Calendar                              | Circuit Announcements                      | s Rules and Re             | gs My Profile                            |
|   |                                                                                      | Week Com                              | mmencing MONDA                             | 28 November 2011 💌         |                                          |
|   | Tournaments This V<br>Also showing days in till Entry De                             | Veek<br>eadlive                       |                                            | No tournaments enter       | ed                                       |
|   | MAURITIUS ITF SENIORS 2 - FLIC-EN-FLAC                                               | 7 days ADD                            | D                                          |                            |                                          |
|   | USTA NATIONAL MEN'S & WOMEN'S 40 HA<br>COURT CHAMPIONSHIPS - LA JOLLA,<br>CALIFORNIA | ARD<br>7 days ADD                     | D                                          |                            |                                          |
|   | VII COPA CLUB HABANA - LA HABANA                                                     | 7 days ADD                            | D                                          |                            |                                          |
|   | 7TH INTERNATIONAL SENIOR OPEN PUENT<br>ROMANO - MARBELLA PUENTE ROMANO ?             | E 7 days ADD                          | D                                          |                            |                                          |
|   | COPA OTTO HAUSER - PUNTA DEL ESTE                                                    | 7 days ADD                            | D                                          |                            |                                          |
|   | LONGBOAT KEY SENIORS CLAY COURTS<br>LONGBOAT KEY, FLORIDA                            | 7 days ADD                            | D                                          |                            |                                          |

### <u>Pasul</u> 4

Dati click pe butonul 'ADD' din dreptul turneului la care doriti sa va inscrieti.

|   | ipin 4                                                                                 | nline Services prov | vided by the Inter<br>I 1:40:40 (GMT) | national Tennis Federation | Seniors<br>Welcome PLAYER TEST<br>Logout |
|---|----------------------------------------------------------------------------------------|---------------------|---------------------------------------|----------------------------|------------------------------------------|
| / | Enter / Withdraw Calenda                                                               | r Cin               | cuit Announcement                     | s Rules and Reg            | as My Profile                            |
|   |                                                                                        | Week Comm           | encing MONDAY                         | 28 November 2011 💌         |                                          |
|   | Tournaments This Week<br>Also s kowing days to the Estry Deadline                      |                     |                                       | No tournaments entere      | d                                        |
|   | MAURITIUS ITF SENIORS 2 - FLIC-EN-FLAC                                                 | 7 days ADD          |                                       |                            |                                          |
|   | USTA NATIONAL MEN'S & WOMEN'S 40 HARD<br>COURT CHAMPIONSHIPS - LA JOLLA,<br>CALIFORNIA | 7 days ADD          |                                       |                            |                                          |
|   | VII COPA CLUB HABANA - LA HABANA                                                       | 7 days ADD          |                                       |                            |                                          |
|   | 7TH INTERNATIONAL SENIOR OPEN PUENTE<br>ROMANO - MARBELLA PUENTE ROMANO 2              | 7 days ADD          |                                       |                            |                                          |
|   | COPA OTTO HAUSER - PUNTA DEL ESTE                                                      | 7 days ADD          |                                       |                            |                                          |
|   | LONGBOAT KEY SENIORS CLAY COURTS -<br>LONGBOAT KEY, FLORIDA                            | 7 days ADD          |                                       |                            |                                          |

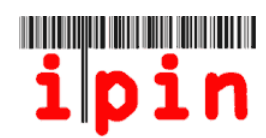

Dati click pe OK pentru a confirma ca doriti sa va inscrieti la turneul selectat.

| ipin                                                                                                    | Online Services provided by the Interna                                                                        | ational Tennis Federation                                                                          | F Ors             |
|----------------------------------------------------------------------------------------------------|----------------------------------------------------------------------------------------------------|----------------------------------------------------------------------------------------------------|-------------------|
|                                                                                                    | Thu 27 Oct 2011 12:44:56 (GMT)                                                                                 | Welcome PLAY                                                                                       | ER TEST<br>Loqout |
| My Schedule Enter / Withdrav                                                                                                    | Calendar Circuit Annou<br>Week Commencing MONDAY                                                               | ncements Rules and Regs My<br>23 January 2012                                                      | y Profile         |
| Tournaments This Wee<br>Also showing days until Entry Deadline                                                                                           | ĸ                                                                                                    | Your Entries                                                                                       |                   |
| 2012 TENNIS         Message from webpage           NATIONALS         To submit a tourname           BRITISH OP<br>CHAMPIONS         To submit a tourname | nt entry, clici on the event(s) you want to en<br>IPIN(s) should be included if you want to entro<br>OK Cancel | ter. Then enter your password and dick Confirm.<br>er Doubles or Mixed Doubles events.             | -                 |
|                                                                                                    | Doubles Part                                                                                                   | Doubles Partner player IPINs<br>mer Clear Partner<br>es partner Clear Partner<br>Validate Partners |                   |

## <u>Pasul</u> 6

 Selectati din listele derulante probele la care doriti sa va inscrieti: Simplu&/Dublu

 &/Dublu Mixt
 (DACA NUMAI LA SIMPLU - MERGETI LA PASUL 9)

| ipin                                                                                                    | Online Services provide<br>Wed 19 Oct 2011 13:3                                              | ed by the International Tennis Federation<br>8:01 (GMT)                                                                                                    | Seniors<br>Seniors<br>Welcome PLAYER TEST<br>Logout |
|----------------------------------------------------------------------------------------------------|----------------------------------------------------------------------------------------------|----------------------------------------------------------------------------------------------------|-----------------------------------------------------|
| / Enter / Withdraw Caler                                                                                                    | Week Commence                                                                                | Announcements Rules and Reg                                                                                                    | js My Profile                                       |
| Year           Year           Year | ADD<br>7 days ADD<br>7 days ADD<br>7 days ADD<br>7 days ADD<br>Awaiting Submit<br>7 days ADD | To submit your changes, enter your pastword<br>Password COPA OTTO HAUSER - PUNTA DELLE<br>This tournament has the followi<br>Singles Make Selection V<br>Mixed Doubles Make Selection V<br>Doubles Partner player IP<br>Doubles Partner mixed doubles partner | and click Confirm.                                  |

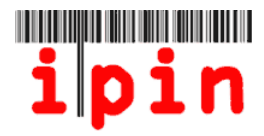

Daca doriti sa va inscrieti si la Dublu si/sau la Dublu Mixt cu un/o partener/partenera trebuie sa introduceti IPIN-ul acestora si sa dati click pe 'Validate Partner'.

Tastati parola si dati click pe 'Confirm'

Daca nu aveti inca partener/partenera, mergeti la Pasul 8.

| Tournamente This Week                                                                  |                 |                                              |                                                                  |
|----------------------------------------------------------------------------------------|-----------------|----------------------------------------------|------------------------------------------------------------------|
| Also showing days until Entry Deadline                                                 |                 | Please choose the en                         | agts you wish to take part in and then enter                     |
| 7TH INTERNATIONAL SENIOR OPEN PUENTE<br>ROMANO - MARBELLA PUENTE ROMANO 2              | < 1 day ADD     | your password before<br>To submit your chang | e clicking confirm.<br>s, enter your password and click Confirm. |
| COPA OTTO HAUSER - PUNTA DEL ESTE                                                      | Awaiting Submit | Password                                     | Confim Cancel                                                    |
| LONGBOAT KEY SENIORS CLAY COURTS -<br>LONGBOAT KEY, FLORIDA                            | < 1 day ADD     | 1 СОРА ОТТО                                  | HAUSER - PUNTA DEL ESTE                                          |
| MAURITIUS ITF SENIORS 2 - FLIC-EN-FLAC                                                 | < 1 day ADD     | This tourna                                  | ament has the following events:                                  |
| USTA NATIONAL MEN'S & WOMEN'S 40 HARD<br>COURT CHAMPIONSHIPS - LA JOLLA,<br>CALIFORNIA | < 1 day ADD     | Doubles<br>Mixed Doubles                     | Mens 35                                                          |
| VII COPA CLUB HABANA - LA HABANA                                                       | < 1 day ADD     | Dou                                          | bles Partner player IPINs                                        |
|                                                                                        |                 | Doubles Partner                              | tes1257964 Clear Partner                                         |
|                                                                                        |                 | mixed doubles part                           | clear Partner                                                    |
|                                                                                        |                 |                                              | Validate Partners                                                |
|                                                                                        |                 | Doubles Partner                              | Male TEST IPH                                                    |
|                                                                                        |                 | Mixed Partner                                | Female TEST IPIN                                                 |

## <u>Pasul</u> 8

Daca va inscrieti la Dublu&/Dublu Mixt fara a specifica un partener, asigurati-va ca ati selectat corect in Pasul 5. Introduceti parola si dati click pe butonul 'Confirm'

| Tournaments This Week<br>Also showing days until Entry Destine                         |                 | Your Entries                                                                                               |
|----------------------------------------------------------------------------------------|-----------------|----------------------------------------------------------------------------------------------------|
| 7TH INTERNATIONAL SENIOR OPEN PUENTE<br>ROMANO - MARBELLA PUENTE ROMANO 2              | 1 day ADD       | Please choose the events you wish to take part in and then enter<br>your password before clicking confirm. |
| COPA OTTO HAUSER - PUNTA DEL ESTE                                                      | Awaiting Submit | To submit your changes, enter your password and click Confirm. Password Confirm Cancel                     |
| LONGBOAT KEY SENIORS CLAY COURTS -<br>LONGBOAT KEY, FLORIDA                            | < 1 day ADD     | COPA OTTO HAUSER - PUNTA DEL ESTE                                                                          |
| MAURITIUS ITF SENIORS 2 - FLIC-EN-FLAC                                                 | < 1 day         | This tournament has the following events:                                                                  |
| USTA NATIONAL MEN'S & WOMEN'S 40 HARD<br>COURT CHAMPIONSHIPS - LA JOLLA,<br>CALIFORNIA | < 1 day ADD     | Singles Mens 35 V<br>Doubles Mens 35 V                                                                     |
| VII COPA CLUB HABANA - LA HABANA                                                       | < 1 day ADD     | Mixed Doubles Mixed 35                                                                                     |
|                                                                                        |                 | Doubles Partner                                                                                            |
|                                                                                        |                 | mixed doubles partner     Clear Partner       Validate Partners                                            |

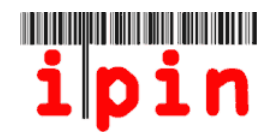

Dupa ce ati dat click pe butonul 'Confirm' va aparea imaginea de mai jos. Actualizarea inregistrarii poate dura in jur de 10 minute. Pentru a vedea situatia actualizata trebuie sa parasiti pagina de web si sa reintrati pe ea mai tirziu.

|                                                                                        | Week Comment    | cing MONDAY 28 November 2011 💌                                                                                                    |
|----------------------------------------------------------------------------------------|-----------------|----------------------------------------------------------------------------------------------------|
| Tournaments This Week<br>Also showing days until Entry Deadline                        |                 |                                                                                                    |
| 7TH INTERNATIONAL SENIOR OPEN PUENTE<br>ROMANO - MARBELLA PUENTE ROMANO 2              | < 1 day         |                                                                                                    |
| COPA OTTO HAUSER - PUNTA DEL ESTE                                                      | Awaiting Submit |                                                                                                    |
| LONGBOAT KEY SENIORS CLAY COURTS -<br>LONGBOAT KEY, FLORIDA                            | < 1 day         |                                                                                                    |
| MAURITIUS ITF SENIORS 2 - FLIC-EN-FLAC                                                 | < 1 day ADD     | Your entry/withdrawal request is now being processed.<br>You may continue to use all other available services by                                   |
| USTA NATIONAL MEN'S & WOMEN'S 40 HARD<br>COURT CHAMPIONSHIPS - LA JOLLA,<br>CALIFORNIA | < 1 day ADD     | NOTE: Your entry/withdrawal is NOT confirmed until you receive confirmation by email. Your requests will also be undated on your My Schedule page. |
| VII COPA CLUB HABANA - LA HABANA                                                       | < 1 day ADD     | apoatos on your my sonoulle page.                                                                                                    |

### <u>Pasul 1</u>0

Dupa ce inscrierea a fost prelucrata, veti primi un email si, daca va logati din nou, veti vedea situatia actualizata. Trebuie sa va de-logati si sa va re-logati pentru a vedea situatia dvs actualizata.

| My Schedule                 | Enter / Withdraw          | Calendar        | Circuit Announcements             | Ru                                 | les and Re                 | gs My Pro             |
|-----------------------------|---------------------------|-----------------|-----------------------------------|------------------------------------|----------------------------|-----------------------|
|                             |                           | Week Commer     | ncing MONDAY 06 February          | 2012 💌                             |                            |                       |
| To                          | ournaments This Week      |                 | 1 2. MADAINITENNI                 | S SENIOR OPE                       | N - ST. POI                | ELTEN                 |
| MADAINITENNIS SEI<br>OELTEN | NIOR OPEN - ST.           | Already entered | Your entries are show             | n below. To an                     | nend an eve                | ent selection, if     |
| 012 WILSON/MAYFA            | NR ITF SENIOR CIRCUIT 2 - | 75 days ADD     | and then submit and then submit a | an entry for the<br>ent has the fo | replaceme<br>ollowing e    | ent event.<br>events: |
|                             |                           |                 | Singles                           | Mens 45                            | ~                          | Withdraw              |
|                             |                           |                 | Doubles                           | Mens 35                            | ~                          | Withdraw              |
|                             |                           |                 | Mixed Doubles                     | Mixed 35                           | <b>V</b>                   | Withdraw              |
|                             |                           |                 | Pa                                | artner player l                    | IPINs                      |                       |
|                             |                           |                 | Doubles Partner                   | TES125796                          | 4                          | Clear Partner         |
|                             |                           |                 | Mixed Doubles Partner             | TES125796                          | 5                          | Clear Partner         |
|                             |                           |                 |                                   | Validate Partne                    | ers                        |                       |
|                             |                           |                 | Doubles Partner                   | Male TEST IPI                      | V (not confi               | irmed)                |
|                             |                           |                 | Mixed Partner                     | Female TEST                        | IPIN (not co               | nfirmed)              |
|                             |                           |                 | To change or remove a from th     | doubles partne<br>e relevant dout  | er, you mus<br>bles event. | t first withdraw      |
|                             |                           |                 | The Clear Partners boxes          | s are currently i<br>soon.         | not live and               | will be activated     |

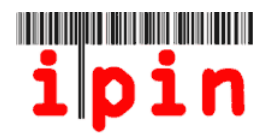

#### Pasul 11

Veti primi un email care va confirma inscrierea/inscrierile dvs la turneu/turnee. Este important sa pastrati acest gen de emailuri (eventual listate) pentru eventualele probleme ce pot aparea.

| UNIT TES                                                                                                    | TING ONLY, PLEASE IGNORE OTHERWI<br>tion | SE - IPIN - Seniors Circuit Entry |  |  |  |  |  |  |  |  |
|----------------------------------------------------------------------------------------------------|------------------------------------------|-----------------------------------|--|--|--|--|--|--|--|--|
| ITF - IPIN                                                                                                    | NOTIFICATION - DO NOT REPLY [bas.ED1]    | 8643-D3FB-4296-A237-5536CC916AE4@ |  |  |  |  |  |  |  |  |
| You made changes to another copy of this item. This is the most recent version. Click here to see the other versions. |                                          |                                   |  |  |  |  |  |  |  |  |
| Sent: Wed 26<br>To: Hayley                                                                                            | 5/10/2011 14:49<br>Iveson                |                                   |  |  |  |  |  |  |  |  |
| Dear Pla                                                                                                    | yer                                      | Î                                 |  |  |  |  |  |  |  |  |
| Please s                                                                                                    | ave or print a copy of this email as     | proof of entry in the             |  |  |  |  |  |  |  |  |
| event of                                                                                                    | query.                                   |                                   |  |  |  |  |  |  |  |  |
| You have                                                                                                    | successfully entered the following       | tournament(s):                    |  |  |  |  |  |  |  |  |
| Grade                                                                                                    | Tournament                               | Start Date                        |  |  |  |  |  |  |  |  |
| 2                                                                                                    | (S) COPA OTTO HAUSER                     | 29 Nov                            |  |  |  |  |  |  |  |  |
| 2                                                                                                    | (D) COPA OTTO HAUSER                     | 29 Nov                            |  |  |  |  |  |  |  |  |
| 2                                                                                                    | (X) COPA OTTO HAUSER                     | 29 Nov                            |  |  |  |  |  |  |  |  |

#### Pasul 12

In 'My Schedule Tab' puteti vedea turneele la care v-ati inscris.

Daca schimbati numarul de saptamini ('n' Week) veti vedea mai multe informatii cu privire la inscrierile si retragerile dvs din acele saptamini.

| ipin                                      |            |                 | ne Services provide<br>27 Oct 2011 11:11 | ed by the International Tennis N<br>1:49 (GMT) | ederation<br>Welco | Seniors<br>me PLAYER TEST<br>Loqout |
|-------------------------------------------|------------|-----------------|------------------------------------------|------------------------------------------------|--------------------|-------------------------------------|
| My Schedule                               | Er         | nter / Withdraw | Calendar                                 | Circuit Announcements                          | Rules and Reps     | My Profile                          |
| ,<br>Display                              | 1 Week     | *               | From MONDAY                              | 28/11/2011                                     | Show Tourr         | aments                              |
|                                           |            | Dates Shown: F  | riday 25 November                        | 2011 - Thursday 01 Decembe                     | r 2011             |                                     |
|                                           |            | Week Cor        | nmencing MO                              | NDAY 28 November 20                            | 11                 |                                     |
|                                           |            |                 | Ent                                      | tries                                          |                    |                                     |
|                                           | Tourn      | ament Name      |                                          | Entry Status:                                  | Position           | Extra Info                          |
| Copa Otto Hauser - Punta del Este Entered |            |                 |                                          |                                                |                    |                                     |
| 20                                        |            |                 |                                          |                                                |                    | 24                                  |
| <b>ipin</b> inter                         | national p | layer identi    | fication number                          | r                                              |                    | <b>ITF</b> <sup>•</sup>             |

IPIN v4.5 © International Tennis Federation. Terms and Conditions Privacy Policy Contact Us